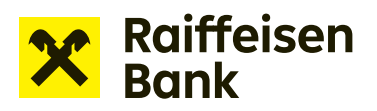

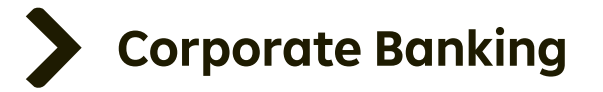

## **User Manual**

## **Internet Banking**

Offer to pledge receivables

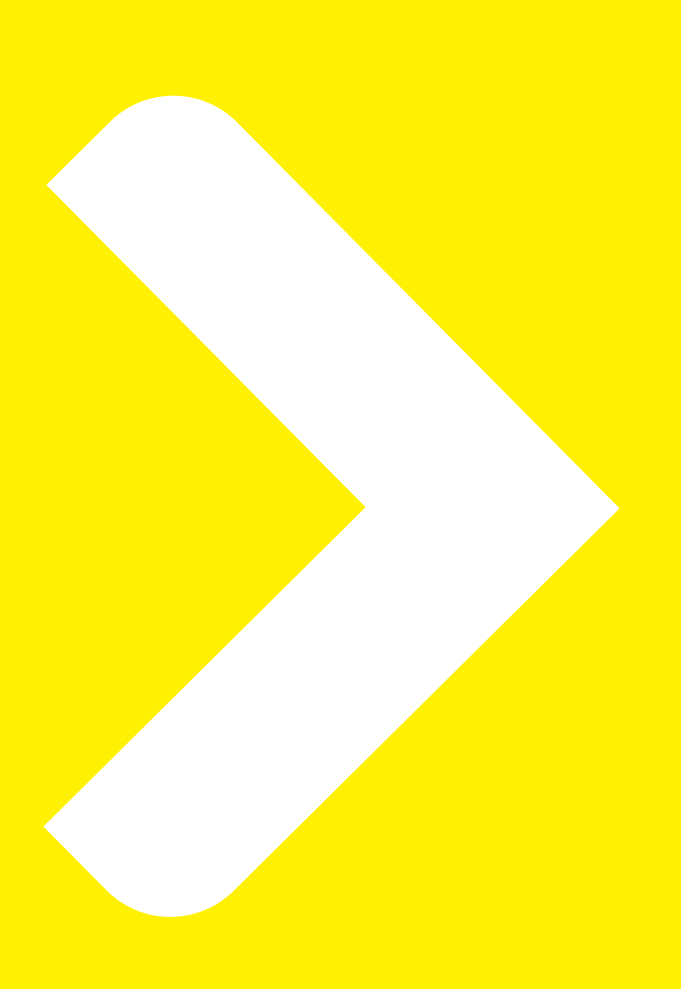

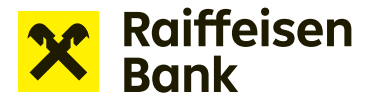

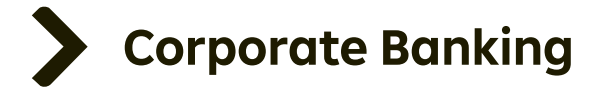

### **Applications for financing in Internet Banking**

Internet banking allows for sending applications for financing without paper documents. The service lets you conveniently work with the following products:

- > Overdraft facility drawdown request
- **Revolving loan** drawdown request
- Conclusion of security documents for operating finance Offer to pledge / assign receivables
- Instalment loan drawdown request
- **Bank guarantees** draft bank guarantee / application to issue / amend a bank guarantee

#### Creating the application:

After signing in to Internet banking, use the dropdown menu to select the company through which you will make the change.

| X Raiffeisen<br>Bank            |               | ⊠ <sup>2</sup> [ <mark>2</mark> ]⊒            | 왕 ALMARA te<br>Business ba                                                    | st ▼ EN ▼ Logout D                          |
|---------------------------------|---------------|-----------------------------------------------|-------------------------------------------------------------------------------|---------------------------------------------|
| Ê                               | Payments      | Accounts                                      | Cards                                                                         | Loans Trade Finance                         |
| THE BEST BA                     | NK, THANKS TO | YOU!                                          | Visa (Contaction) visa (Contaction)<br>The best bank custome<br>2022 ba<br>20 | More info<br>Info<br>More info<br>More info |
| 🖻 Accounts                      | All o         | currencies 🔻                                  | Hide                                                                          | Pending items                               |
| Account                         |               | Accounting balance                            | Available balance                                                             | For signature Documents 2                   |
| <b>Běžný firer</b><br>117855037 | nní účet      |                                               |                                                                               | Waiting payments 2                          |
|                                 |               | 51,72 CZK<br>1,89 EUR<br>0,15 USD<br>0,93 CHF | 51,72 CZK<br>1,89 EUR<br>0,15 USD<br>0,93 CHF                                 | Shortcuts                                   |

Online financing options are available under **Offers and Applications** > **New funding application**, where you select the option of your choice.

**TIP:** You can also access the tab where you select the specific Application type by clicking the appropriate link under **"Shortcuts"**.

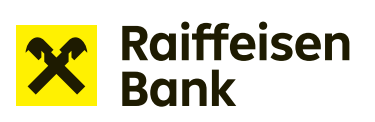

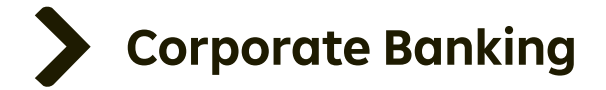

| X Raiffeisen<br>Bank            |                   |                                   | ALMARA test<br>Business banki                                                                                                    | ng 🕶 EN 💌 Logout 🕀        |
|---------------------------------|-------------------|-----------------------------------|----------------------------------------------------------------------------------------------------|---------------------------|
| ٦                               | Payments          | Accounts                          | Cards Lo                                                                                                    | ans Trade Finance         |
| THE BEST BAN                    | NK, THANKS TO     | YOU!                              | View Of Contraction of Contraction o | endly More info           |
| C Accounts                      | All               | currencies 🔻                      | Hide                                                                                                    | Pending items             |
| Account                         |                   | Accounting balance                | Available balance                                                                                                    | For signature             |
| <b>Běžný firen</b><br>117855037 | nní účet          |                                   |                                                                                                    | Waiting payments 2        |
|                                 |                   | 51,72 CZK<br>1,89 EUR<br>0,15 USD | 51,72 CZK<br>1,89 EUR<br>0,15 USD                                                                                                    | Shortcuts                 |
|                                 |                   | 0,75 CHF                          | 0,75 CHF                                                                                                    | New payment               |
| Show gro                        | ıph               |                                   |                                                                                                    | List of outgoing payments |
|                                 | List of           | all accounts                      |                                                                                                    | All statements            |
|                                 |                   |                                   |                                                                                                    | Upload document           |
| Sector Loans                    |                   |                                   | <u>Hide</u>                                                                                                    | Uploaded documents        |
| There are no items fo           | r this selection. |                                   |                                                                                                    | New financing application |

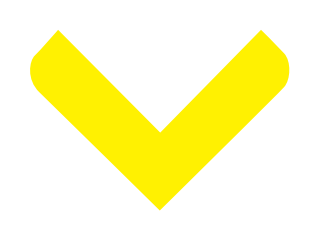

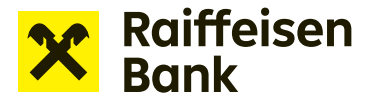

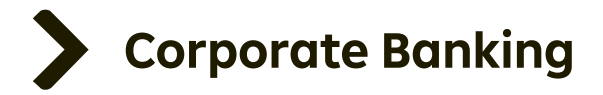

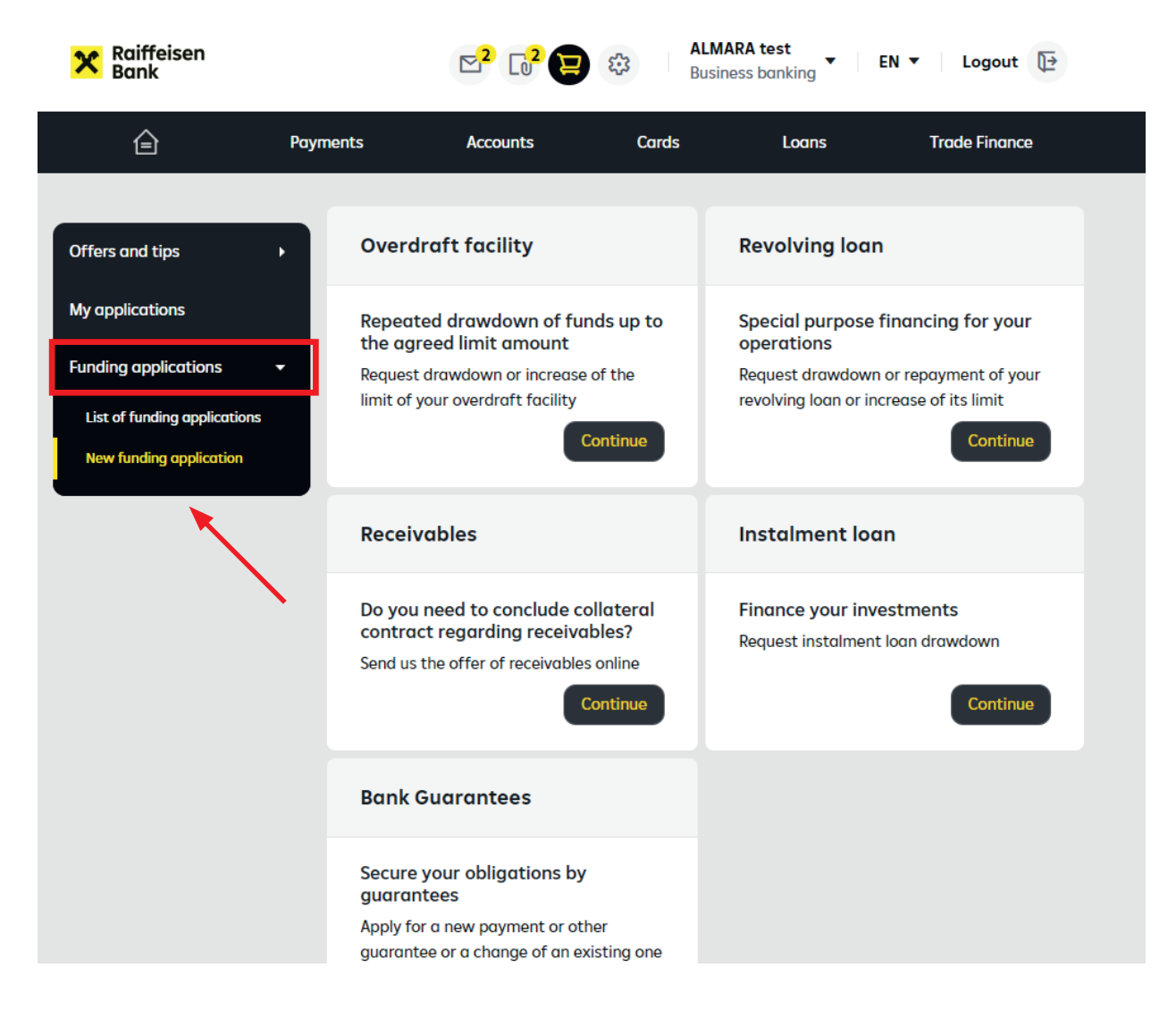

Now, according to the selected product (Receivables), click **"Continue"** to display the following tiles: **Offer to assign account receivables** and **Offer to pledge receivables**. Choose the appropriate option according to the name of the form specified in the framework agreement:

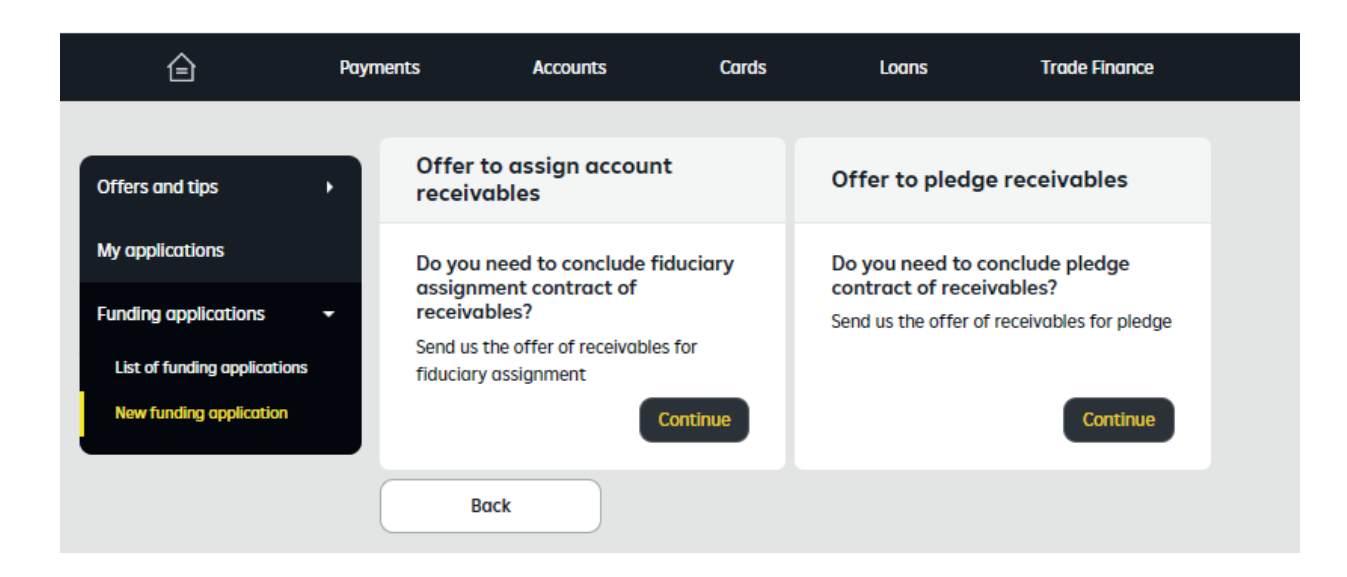

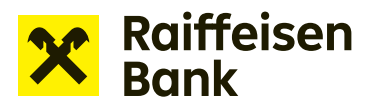

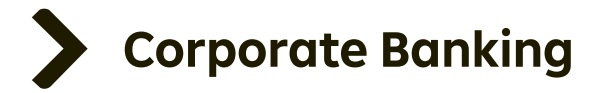

## Offer to pledge receivables:

| 1 Offer detall 2 Summation                                                                                                    | Application<br>form<br>download                           |  |  |  |  |  |  |
|----------------------------------------------------------------------------------------------------|-----------------------------------------------------------|--|--|--|--|--|--|
| Fill in all the items displayed and marked with an asterisk *. Leaving blanks prevents proceeding to the next step. Required fields will be highlighted displays help for the particular field. |                                                           |  |  |  |  |  |  |
| <u>Field details</u>                                                                                                    |                                                           |  |  |  |  |  |  |
| Application language:                                                                                                    | Choose Czech or English as the language of the applicatio |  |  |  |  |  |  |
| Client:                                                                                                    | Pre-filled automatically                                  |  |  |  |  |  |  |
| Security agreement: Enter the agreement number                                                                                                    |                                                           |  |  |  |  |  |  |
| Pledger:                                                                                                    | Choose from the available options                         |  |  |  |  |  |  |
| Amount:                                                                                                    | Fill in the amount                                        |  |  |  |  |  |  |
|                                                                                                    |                                                           |  |  |  |  |  |  |

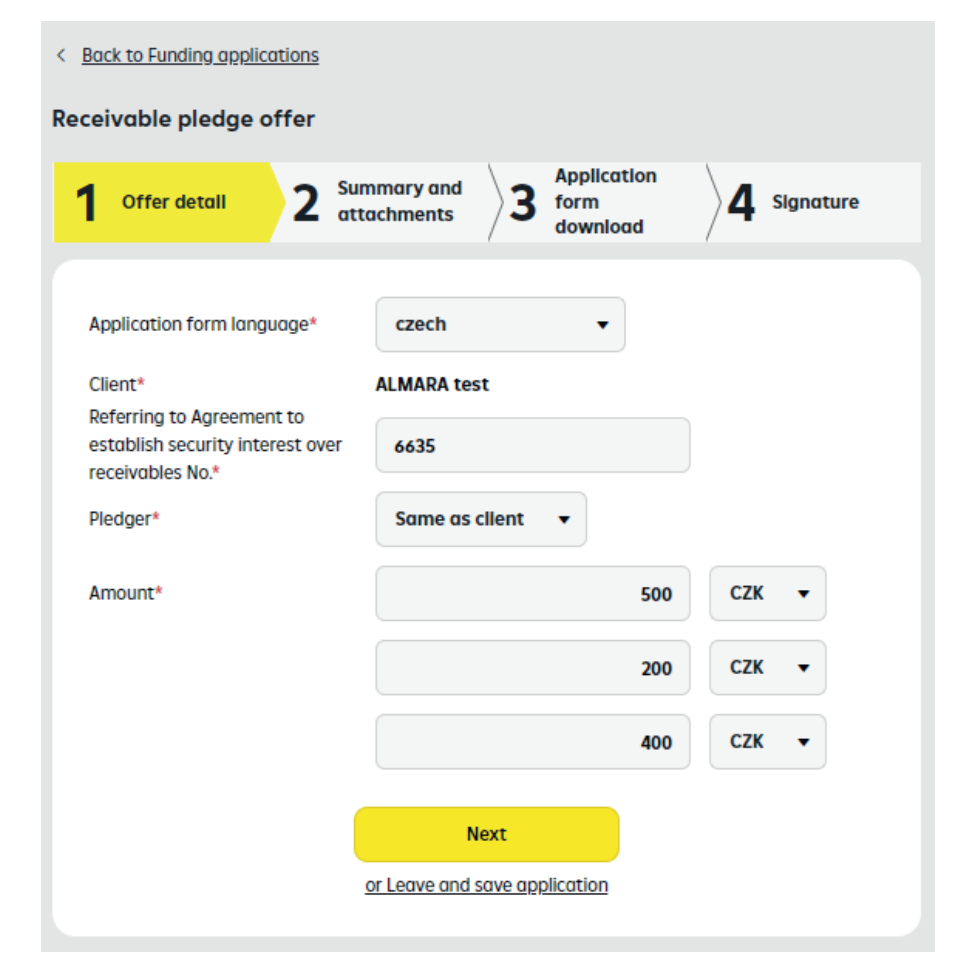

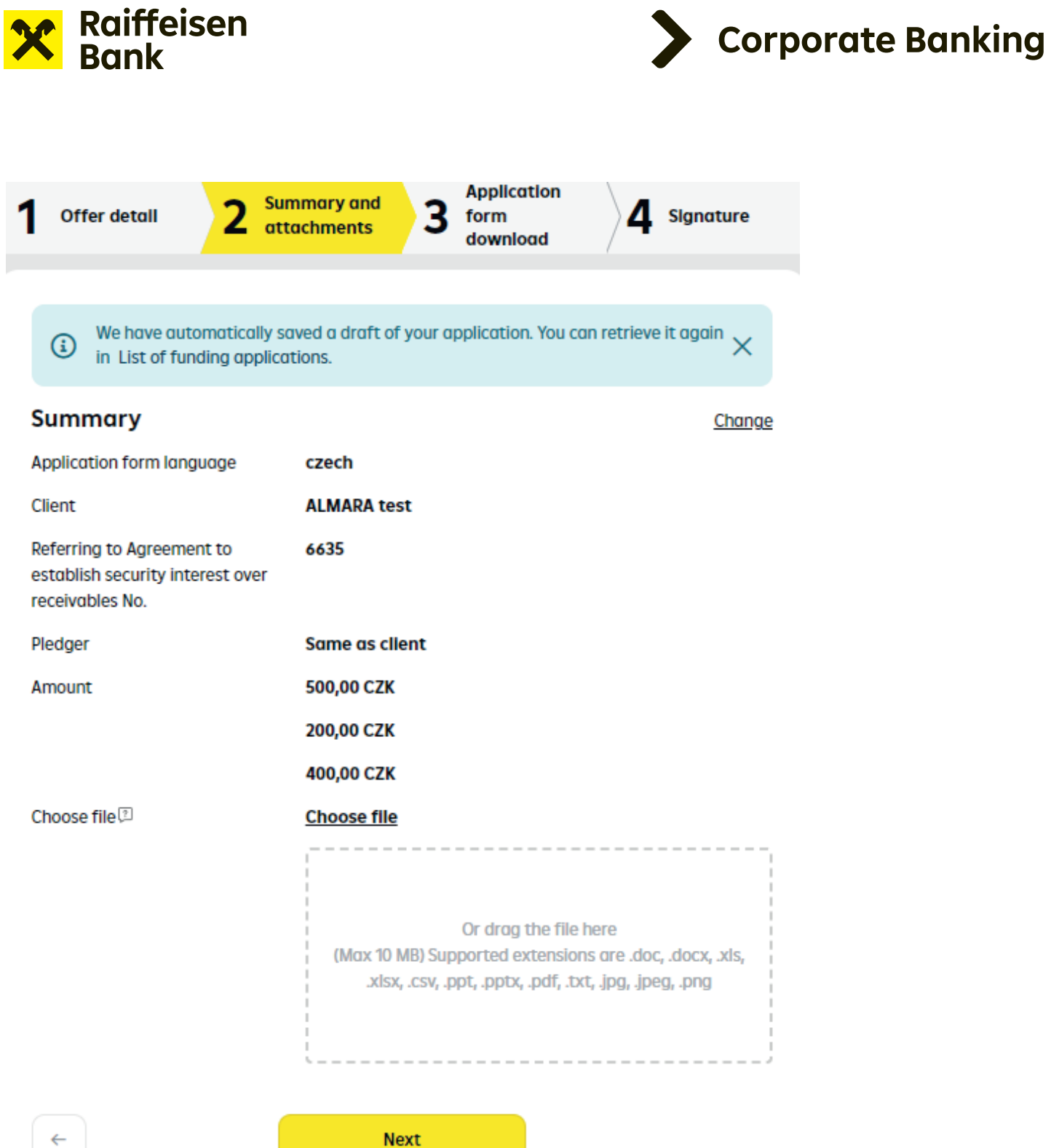

or Leave and save application

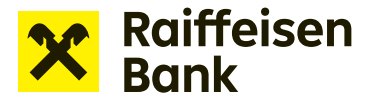

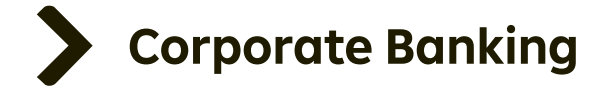

Completing all required fields and clicking **"Next"** moves you to the next step. Check the entered information and upload any required attachments by clicking **"Choose file"** or using the drag and drop feature. Most often, attachments include a list of receivables for financing or a proof of the financed inventory.

**TIP:** Open applications are continuously saved and can be retrieved under **"List of funding applications"**.

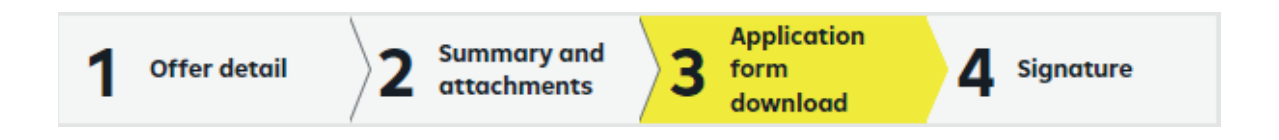

At the third step, the application is ready for download as a PDF.

| < Back to Funding applications              |                                         |                                 |                  |                                 |
|---------------------------------------------|-----------------------------------------|---------------------------------|------------------|---------------------------------|
| Receivable pledge offer                     |                                         |                                 |                  |                                 |
| 1 Offer detail                              | Summary and attachments                 | Application<br>form<br>download | 4 Signature      | DO YOU HAVE A QUESTION?<br>CALL |
|                                             |                                         |                                 |                  | 412440000                       |
| We have automaticall in List of funding app | y saved a draft of your a<br>lications. | pplication. You can ret         | rieve it again X |                                 |
| You can check the content of r              | equest via click on field [             | Draft of Request.               |                  |                                 |
| Application form draft                      |                                         |                                 |                  |                                 |
| <del>~</del>                                | Next                                    |                                 |                  |                                 |

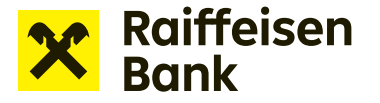

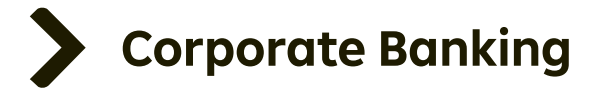

#### **ATTENTION:** After moving to the next step you will be unable to edit the application. Thus, please check the information provided in the downloaded file.

Click the **Draft application** icon to open the PDF document, which creates the actual original of the Drawdown request. The document in the application must be signed in accordance with the <u>Electronic signature</u> manual.

Once signed, the document must be saved to your disk. The file name must remain as generated by your Internet banking. You must not change the file name. If the name is changed, the application cannot be approved.

Raiffeisenbank recognizes electronic signatures from **První certifikační autorita a.s.** or **PostSignum** from the **Czech Post** – for details, see the <u>Electronic signature</u> manual.

**TIP:** Applications may be submitted by a specially authorized person, other than the one signing the actual original copy in PDF. Thus, the statutory representative or top manager does not have to be signed in to Internet banking. Once the PDF document is downloaded, it can be saved to disk and sent by e-mail or through another company process to be signed off-line.

**ATTENTION:** If you do not have a digital signing certificate, you need to print the application to sign it by hand and scan it. Then, attach the scanned document at the fourth step of the application. The signed document can be attached using the drag and drop or browse feature. The original copy of the signed application must be sent to the Bank by mail or courier within 21 days.

You can also sign with RB key in accordance with the RB key online financing manual.

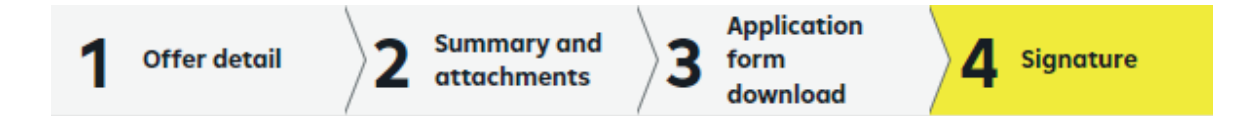

At step 4, upload the original of the signed PDF using the **Choose file** or drag and drop feature.

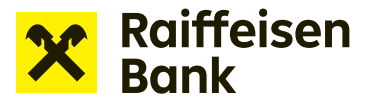

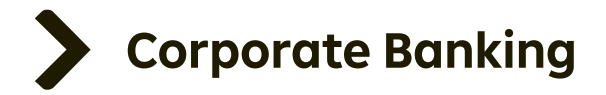

| < Back to Funding applications                                                                |                                        |                    |                         |          |                                 |                 |           |  |
|-----------------------------------------------------------------------------------------------|----------------------------------------|--------------------|-------------------------|----------|---------------------------------|-----------------|-----------|--|
| Recei                                                                                         | ivable pledge                          | offer              |                         |          |                                 |                 |           |  |
| 1                                                                                             | Offer detail                           | angle2             | Summary and attachments | angle3   | Application<br>form<br>download | <b>\</b> 4      | Signature |  |
| ✓<br>Ag                                                                                       | I confirm that I                       | have read<br>aft   | d the draft of requ     | iest and | l agree with cont               | ent of req      | juest.    |  |
| If everything is allright, please authorize the activation with your current security method. |                                        |                    |                         |          |                                 |                 |           |  |
|                                                                                               | -                                      |                    | s                       | lign     |                                 |                 |           |  |
|                                                                                               | <u>         Mobile         </u> Mobile | <u>device is r</u> | not online              |          | 🔊 <u>or Leave and</u>           | <u>save app</u> | lication  |  |

To complete the drawdown request, you need to certify its sending to the bank by clicking **"Sign"**. Once the certification is confirmed, your drawdown request is sent to the bank for processing.

| Application has been sent successfully. |                                         |
|-----------------------------------------|-----------------------------------------|
| List of requests                        | Application has been sent successfully. |
|                                         | List of requests                        |

Sent applications are shown in **"List of funding applications"**. The section also lets you keep track of the current status of your application.

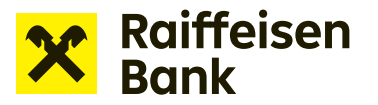

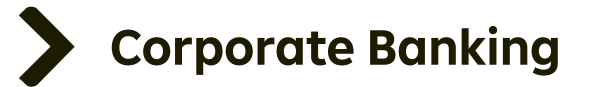

| Ê                            | Payments A                  | ccounts                            | Cards | Loans    |
|------------------------------|-----------------------------|------------------------------------|-------|----------|
|                              |                             |                                    |       |          |
| Offers and tips 🔹 🕨          | Financing application       | forms                              |       |          |
| My applications              |                             | ▼ 7 days                           | •     | = Filter |
| Funding applications 👻       |                             | , days                             |       |          |
| List of funding applications | Product                     | Amount<br>Loan contract number     |       |          |
| New funding application      | Own application note        | Modified at<br>Created/modified by |       |          |
|                              | Offer to pledge receivables | 500,00 CZK                         | Сору  |          |
|                              | Processing                  | 06.02.2024<br>Ondřej Žák           | Note  | ) ,      |
|                              | Offer to assign account     | 10,00 CZK                          | Сору  |          |
|                              | Processing                  | 06.02.2024<br>Ondřej Žák           | Note  | ) ,      |

#### **TIP:** You can create another Drawdown request from a copy of the previous one.

A copy can be created by opening the **"List of funding applications"** and clicking **"Copy"** next to the relevant application

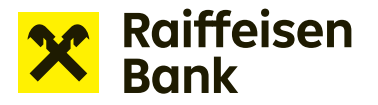

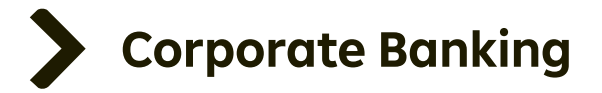

### FAQ

#### Why do I have to sign an offer of receivables to pledge first and then a drawdown request?

Because in fact they are two contractual acts – the conclusion of two subcontracts. Both subcontracts – the offer of receivables for pledge or assignment and the drawdown request – must be accepted or electronically signed by the Client and the Bank.

# I cannot fit the number of the security agreement in the box. Will the bank recognize a shortened number?

Yes, it will. The field is limited to 30 characters. Thus, the number must be entered from the end as shown in the example.

<u>Example:</u> The agreement number is NDP/00001/NCRAM/01/12345678/ZPPO2. The number is too long and does not fit into the field. Enter the identifiers starting from NCRAM/01/12345678/ZPPO2.

# I have uploaded a wrong file, I would like to delete it and upload the correct one before sending the Application to the bank.

The current file does not have a delete button. However, you only need to upload another file that automatically overwrites the current one.

#### I have changed the name of the Application when saving, what happens?

You need to go back to the previous step, download the document from Internet banking again, and then work with the newly downloaded document.